# Market-Q Guide de référence

#### Postes de travail (un poste de travail est une série de pages)

En quittant le programme, vous serez invité à enregistrer votre poste de travail, ou bien, vous pouvez utiliser l'une de ces techniques pour enregistrer et accéder aux postes de travail.

- 1. Enregistrer un poste de travail (Ctrl-S) Sélectionner « File », puis « Save Workspace ».
- Sauvegarder un poste de travail Sélectionner « File », puis « Export Workspace to File ».
- 3. Afficher (importer) un poste de travail Sélectionner « File », puis « Import Workspace from File ».
- Recharger un poste de travail Sélectionner « File », puis « Load Workspace » ou cliquer sur l'icône « Home » opur revenir vers le poste de travail précédemment sauvegardé.
- Consulter l'historique des postes de travail Sélectionner « File », puis « Local Workspace History » pour consulter les récents postes de travail enregistrés.

#### Pages (une page contient une fenêtre ou plus)

Le poste de travail par défaut dans Market-Q comprend une série de pages prédéfinies qui apparaissent en bas sous forme d'onglets.

## Sélectionner une page — cliquer sur les onglets en bas de la page.

- Création de nouvelles pages Trois façons :
- Sélectionner « File », puis « New page template ». Entrer le nom de la page et sélectionner la mise en page. Cliquer sur « OK ». Mettre en place la page en glissant les icônes de la barre d'outils jusqu'à l'emplacement désiré.
- Sélectionner « File », puis « Page » dans le menu. Cette action fera apparaître une page avec des fenêtres de 2x2. Mettre en place la page en glissant les icônes de la barre d'outils dans la page. Double-cliquer sur l'onglet de la page dans le bas afin de la nommer.
- 3. Cliquer à droite sur un onglet de page dans le bas et sélectionner « Add New Page ». Cette action fera apparaître une page avec des fenêtres de 2x2. Glisser l'icône de la barre d'outils dans la page. Les onglets de page peuvent également être déplacés (cliquer à gauche, glisser et placer) ou copiés (cliquer à droite, copier la page). La page nouvellement copiée apparaîtra suivie d'un (2).

#### Renseignements clés sur vos fenêtres préférées Utilisation de la fenêtre « Snap Quote »

Entrer un symbole dans la fenêtre « Snap Quote » pour mettre à jour toutes les fenêtres connexes de toutes les pages. ©Snap Quote: DC VIGE 24.15

#### Utilisation de la fenêtre « Watch List »

La fenêtre « Watch List » peut être utilisée pour créer et consulter plusieurs listes de symboles, ainsi que pour les afficher dans une seule liste (**Watch List**), dans plusieurs listes (**Summary**) ou pour retracer les gains et les pertes (**Portfolio**).

La liste de symboles est une liste par défaut. Voici la marche à suivre pour créer des listes de symboles supplémentaires et pour appliquer les vues et les en-têtes appropriés :

- 1. Cliquer sur « + » (ajouter) pour ajouter une nouvelle liste de symboles.
- 2. Entrer le nom de la liste de symboles et cliquer sur « OK ».
- 3. Entrer les symboles dans la liste de symboles.

- Sélectionner un ensemble d'en-tête de colonne dans le menu déroulant des en-têtes ou créer son propre ensemble. (Choisir l'en-tête « Portfolio ») pour afficher l'en-tête de colonne afin de surveiller les gains et pertes. La valeur totale apparaîtra au bas de la fenêtre.)
- 5. Sélectionner « Watch List » ou « Summary » dans le menu déroulant de la vue. La liste de surveillance affiche un seul ensemble de symboles. Le résumé affiche des ensembles de colonnes répétitives dans la même fenêtre.

Répéter les étapes un à cinq pour configurer d'autres listes de symboles. Lorsque vous avez terminé, vous pouvez consulter une liste de symboles à partir de n'importe quelle page.

#### **Conseils pratiques :**

- « Snap Quote » Entrer le symbole dans la boîte « Snap Quote » pour alimenter toutes les fenêtres connexes de la page.
- Modifier un symbole dans toutes les fenêtres connexes

   Cliquer à gauche sur un symbole dans la liste de surveillance pour mettre à jour toutes les fenêtres connexes.
- 3. **Consulter les nouvelles** Cliquer à droite sur le symbole et sélectionner « News ».
- 4. Voir un tableau Cliquer à droite sur le symbole et sélectionner « Chart ». Pour voir les données précédentes, cliquer sur le tableau et glisser la souris.
- Ajouter un titre à un ensemble de symboles Taper « # » suivi du texte désiré dans n'importe quelle rangée de la liste de surveillance.
- Glisser et placer le(s) symbole(s) Cliquer à gauche et tenir un symbole dans la liste de surveillance. Glisser le symbole dans n'importe quelle autre fenêtre « Detail », « Chart », « News », « Time & Sales », etc.) Ensuite, placer le symbole dans la fenêtre sélectionnée.
- Voir les drapeaux Choisir le champ « Flags » afin de voir les drapeaux de recherche, les codes condition, les renseignements sur le capital-actions d'une société et les nouveaux indicateurs.
- Utilisation de la fenêtre « Research »

Il y a deux types de recherche :

La recherche de sociétés et les marchés.

**Recherche de sociétés** — Recherche et données fondamentales par société. Requiert l'entrée d'un symbole afin de voir le profil de la société, la propriété de l'entreprise, la notation des analystes, les estimations de bénéfices, les états financiers, les ratios financiers et plus encore.

Company Research

Profile Ownership Analyst Ratings Earnings Est Financials Ratios Growth Rates Corp Actions Reorgs

**Marchés** — Calendrier économique, calendrier des bénéfices et calendrier du premier appel public à l'épargne (PAPE) renseignements sur les marchés mondiaux.

Markets Econ Calendar Earnings Calendar IPO Calendar Futures

#### Utilisation de la fenêtre « News »

Cliquer et glisser l'icône des nouvelles de la barre d'outils pour afficher la fenêtre « News ». Utiliser le menu déroulant des filtres pour contrôler l'affichage des nouvelles.

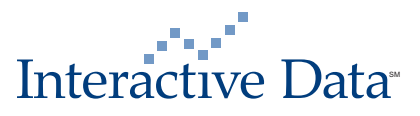

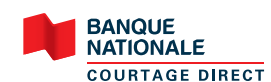

- 1. « All News » Afficher toutes les nouvelles que vous êtes autorisé à voir.
- « Keyword » Voir les nouvelles par mot clé, tel que « Réserve fédérale » ou « Bénéfices ».
- « Category » Filtrer les nouvelles par catégorie, par exemple « Nouvelle-choc », « Bénéfices » ou « Dividendes ».
- 4. « Symbols » Voir les nouvelles par symbole(s). Vous pouvez taper le(s) symbole(s) ou afficher automatiquement les nouvelles pour le symbole dans la fenêtre « Snap Quote » si la fenêtre des nouvelles y est reliée.
- 5. **« Active Symbols »** Afficher les nouvelles pour tous les symboles de la page.
- « Custom » Préciser vos critères de recherche et les sauvegarder.

#### Autres caractéristiques sélectionnées

Gestion de la configuration des alertes — Pour configurer une alerte, cliquer à droite sur un symbole, sélectionner « Alerts » puis « Add alerts ». La boîte de dialogue des alertes apparaît. Sélectionner le type d'alerte (p. ex. : « News », « Last », « High », etc.) et la valeur. Un « H » pour « High » ou un « L » pour « Low » apparaîtra dans la zone du symbole dans lequel l'alerte est configurée.

Suivi des alertes — Pour effectuer le suivi des alertes, sélectionner « Utilities » puis « View Properties » dans le menu principal. Consulter la liste des alertes actives et des alertes déclenchées.

**Message d'alerte** — Afin de contrôler la façon dont vous serez averti d'une alerte, cliquer à droite sur un symbole, choisir « Alerts », puis « Alert Properties ».

1. Le champ où se trouve l'alerte déclenchée changera de couleur ;

- 2. Une boîte de dialogue contenant le message d'alerte apparaîtra ;
- 3. Un indicateur d'alerte apparaîtra dans la barre d'état système ;

4. Une alerte sonore se fera entendre.

#### Indices principaux du marché

| Symbole  | Description                      |
|----------|----------------------------------|
| \$TSX-TC | S&P/TSX Composite                |
| \$JX-TC  | S&P/TSX Venture Index            |
| \$INDU   | Dow Jones Industrial Average     |
| \$TRAN   | Dow Jones Transportation Average |
| \$UTIL   | Dow Jones Utility Average        |
| \$SPX    | S&P 500                          |
| \$COMPQ  | NASDAQ Composite                 |
| \$NDX    | NASDAQ 100                       |
| \$NYA    | NYSE Composite                   |
| \$VIX    | Options Volatility Index         |
| \$TNX    | 10 Yr T-Note Interest Rates      |
| \$TYX    | 30 Yr T-Bond Interest Rates      |

| Principales | statistiques | du marché |
|-------------|--------------|-----------|
|-------------|--------------|-----------|

| Symbole | Description             |
|---------|-------------------------|
| \$ADVQ  | NASDAQ Advancing Issues |
| \$DECLQ | NASDAQ Declining Issues |
| \$TICKQ | NASDAQ Cumulative Tick  |
| \$TVOLQ | NASDAQ Total Volume     |
| \$TRINQ | NASDAQ TRIN             |
| \$ADV   | NYSE Advancing Issues   |
| \$TICK  | NYSE Cumulative Tick    |
| \$DECL  | NYSE Declining Issues   |
| \$TRIN  | NYSE TRIN               |
| \$TVOL  | NYSE Total Volume       |

#### Dynamic Data Exchange (Échange dynamique de données)

**DDE** — Cliquer à droite sur un symbole et sélectionner « DDE » pour extraire un symbole ou un groupe de symboles de Market-Q et l'exporter dans Microsoft Excel. Les données en temps réel peuvent être utilisées pour les opérations plus élaborées sur feuille de calcul électronique, telles que la référence à des cellules.

#### Icônes de la barre de titre

**Recherche de symbole** [22] — Recherche par nom, bourse ou type d'instrument.

Liaison de symbole 📾 🤕 — Lier et délier des fenêtres en cliquant sur la chaîne liée ou non liée.

**Copier la fenêtre**  $\square$  — Copier la fenêtre et la coller à l'extérieur de la page. La fenêtre sera sauvegardée en tant que partie du poste de travail.

**Masquer et démasquer les titres** — Cliquer sur le menu déroulant et sélectionner Masquer la barre de titre (Hide Titlebar). Cliquer dans le haut de la fenêtre pour afficher la barre de titre.

#### Icônes de la barre d'outils

Les icônes de la barre d'outils permettent d'ajouter de nouvelles fenêtres de deux façons :

- Ajouter une nouvelle fenêtre à la page Cliquer à gauche et glisser un icône à l'endroit désiré dans la page. Une bordure rouge apparaîtra, indiquant où la nouvelle fenêtre sera située.
- Ouvrir une nouvelle fenêtre à l'extérieur de la page Cliquer à gauche sur l'icône pour ouvrir la fenêtre à l'extérieur de la page.

| 🔳 Watch List    | Surveillance du marché pour afficher les cotes                                   |
|-----------------|----------------------------------------------------------------------------------|
| Chart Chart     | Analyse technique pointue, comprenant 30<br>études techniques et outils à dessin |
| 🔞 Option Chain  | Options sur actions selon le mois d'expiration                                   |
| 🔲 News          | Nouvelles par symbole et selon la recherche                                      |
| 🗐 Hot Lists     | 100+ balayages pré-établis                                                       |
| Detailed Quotes | Vue détaillée de l'instrument                                                    |
| 🕒 Time & Sales  | Affichage des ventes et de la date                                               |
| 🕞 Market Depth  | Profondeur de marché pour le NASDAQ le NYSE et le TSX                            |
| 쒑 Research      | Recherche de sociétés et facteurs fondamentaux                                   |
| S Browser       | Fenêtre du navigateur pour afficher le contenu Web                               |

#### Symboles spéciaux et extensions pour la NYSE et l'AMEX

| Catégorie        | Format     | Exemple |
|------------------|------------|---------|
| Class stock      | symbole.A  | BRK.A   |
| Preferred stock  | symbole/P  | AA/P    |
| Preferred series | symbole/PA | ADM/PA  |
| Warrant          | symbole/W  | GG/W    |
| Warrant series   | symbole/WA | QGP/WA  |
| Right            | symbole/R  | SPF/R   |
| When-issued      | symbole/l  | GES/I   |
| Units            | symbole.U  | HLD.U   |

### Définition du 5e caractère des symboles NASDAQ

| se caractere | Demnition                         |
|--------------|-----------------------------------|
| R            | Rights                            |
| U            | Units                             |
| W            | Warrants                          |
| Y            | ADR (American Depository Receipt) |

Interactive Data

© 2009 eSignal, the Desktop Solutions division of Interactive Data Corporation (NYSE: IDC)

eSignal is represented in Europe by eSignal (Europe) Limited, a company regulated in the UK by the Financial Services Authority. In Australia, eSignal is a service of Interactive Data (Australia) Pty. Ltd. provided under AFSL Licence No. 234689. 100709